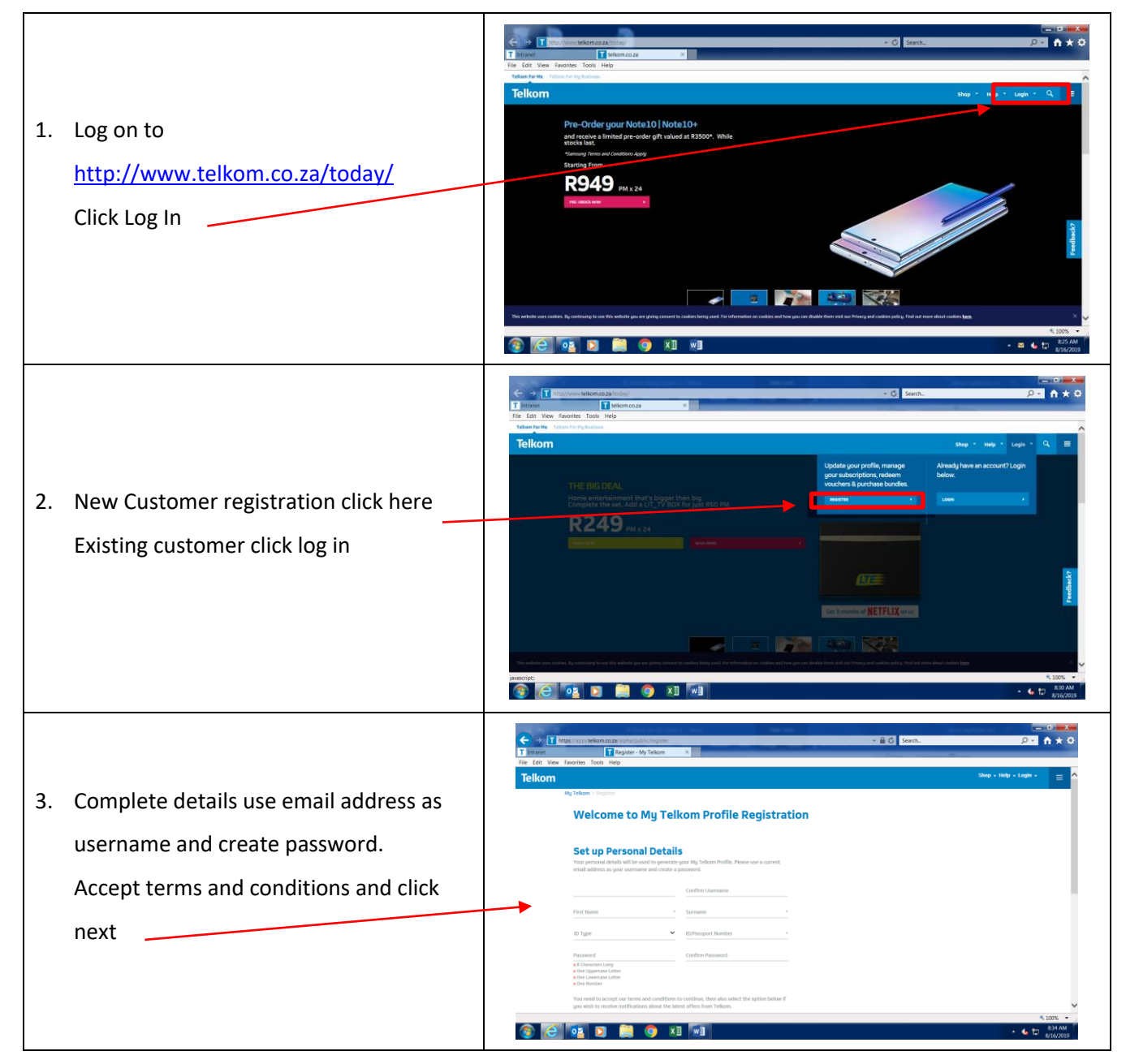

## Registering on the Telkom Portal

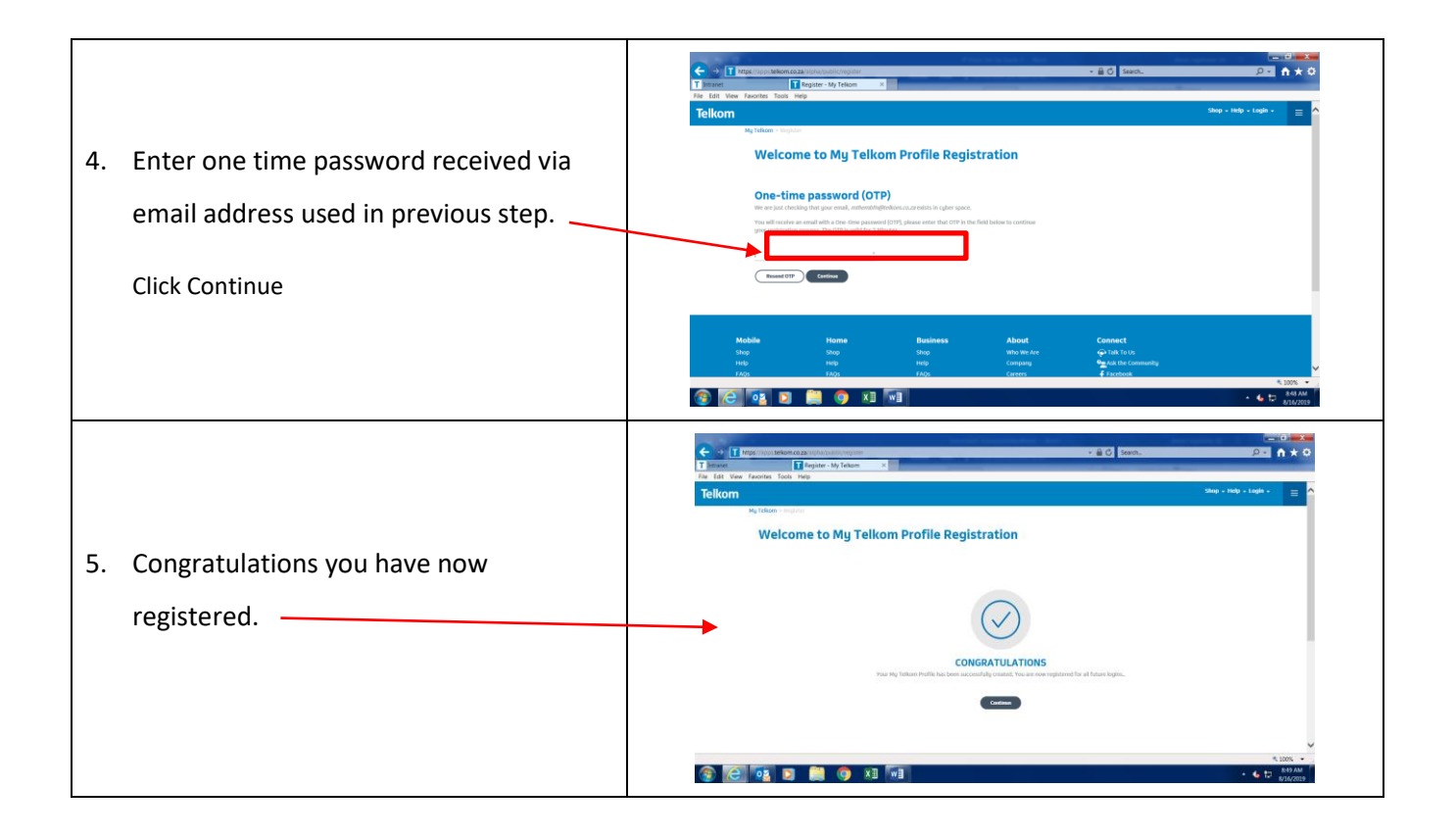

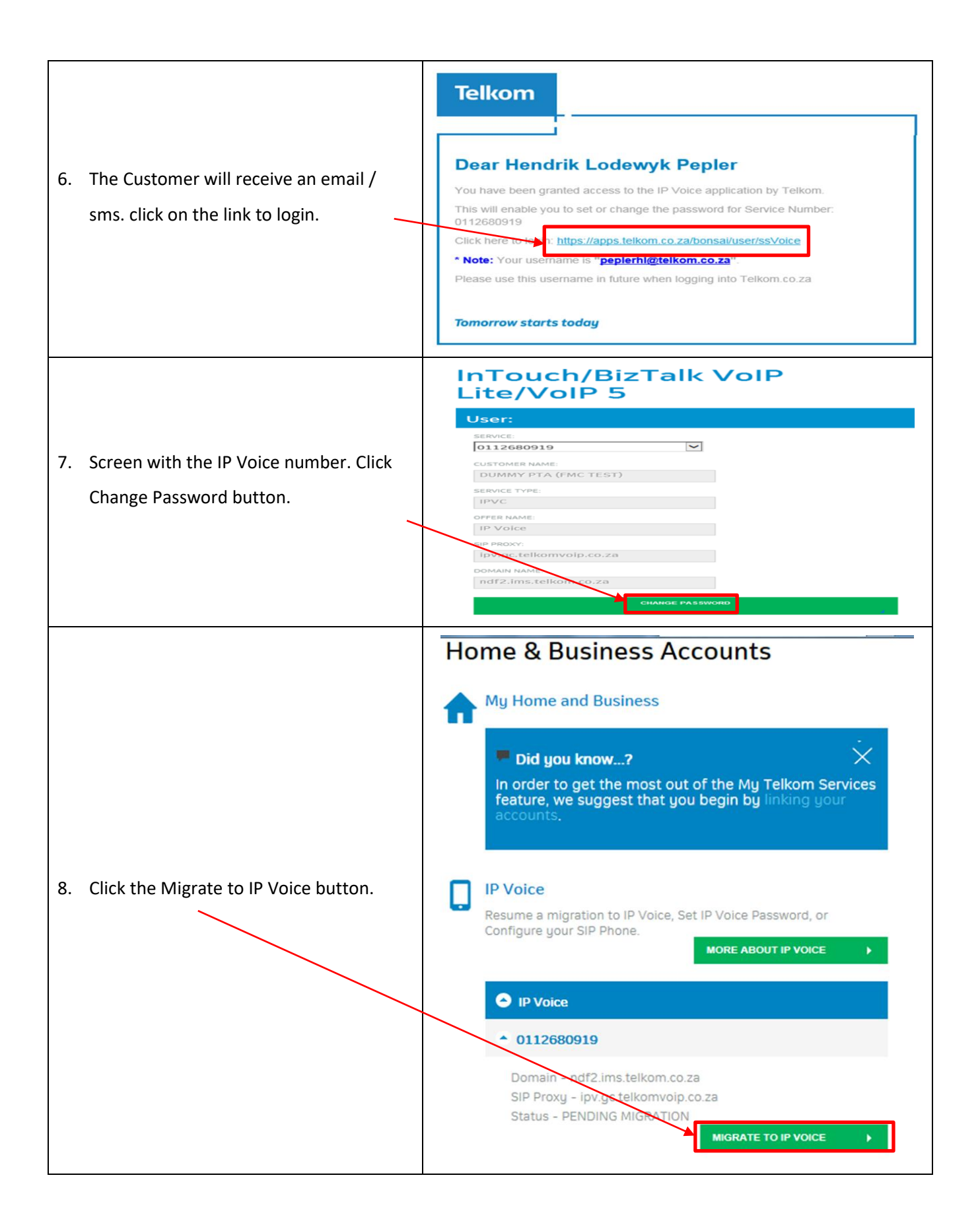

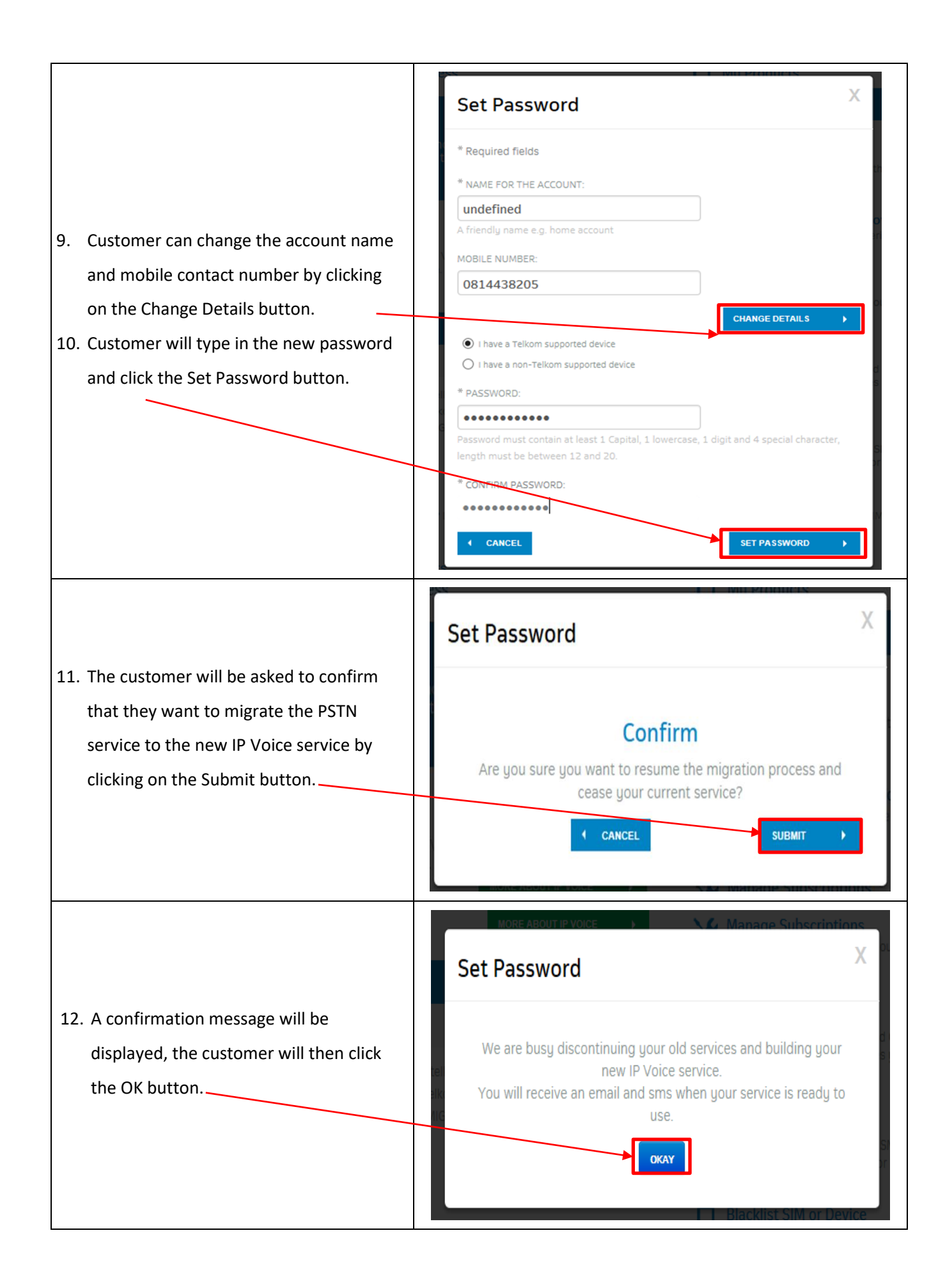

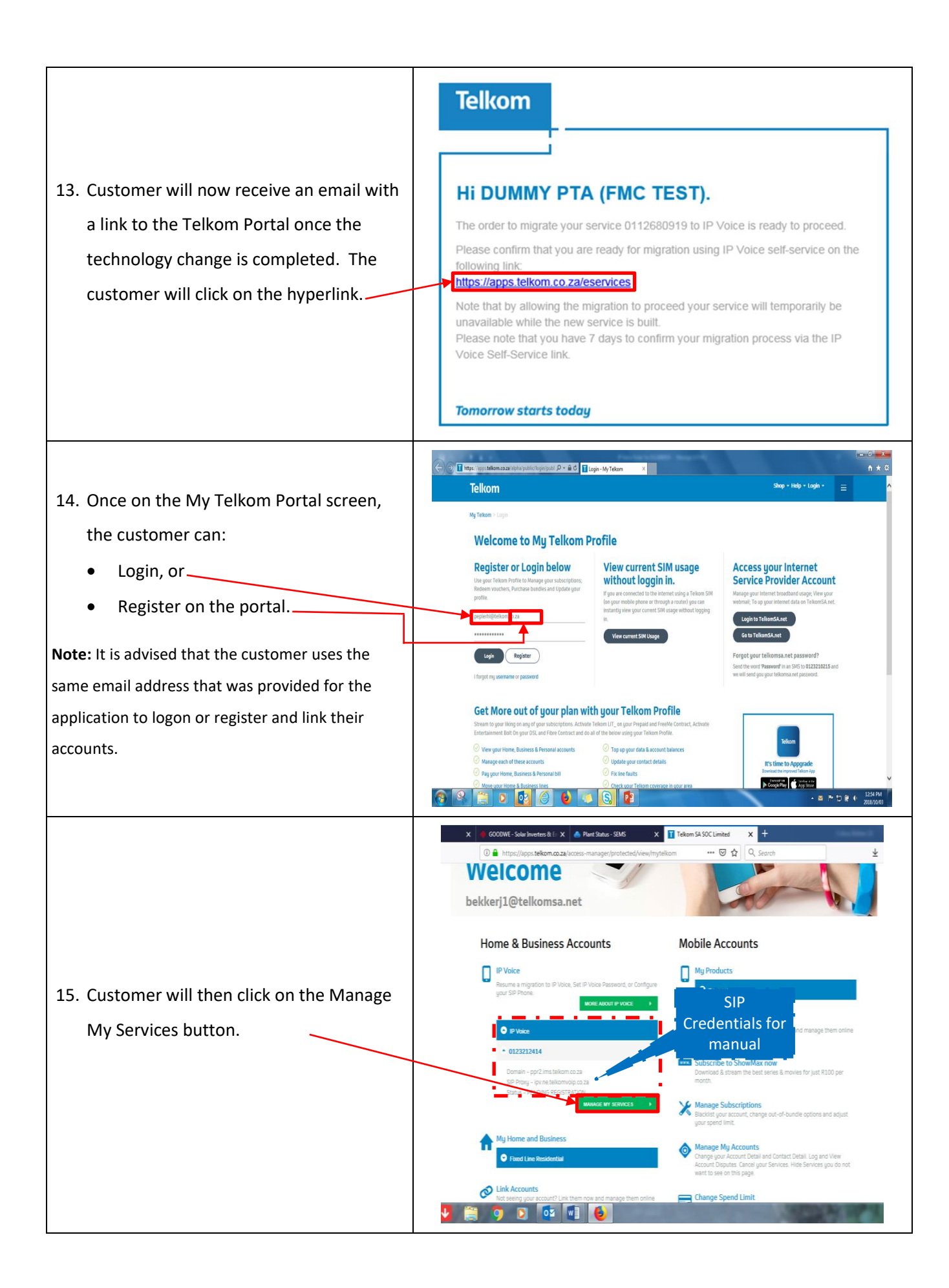

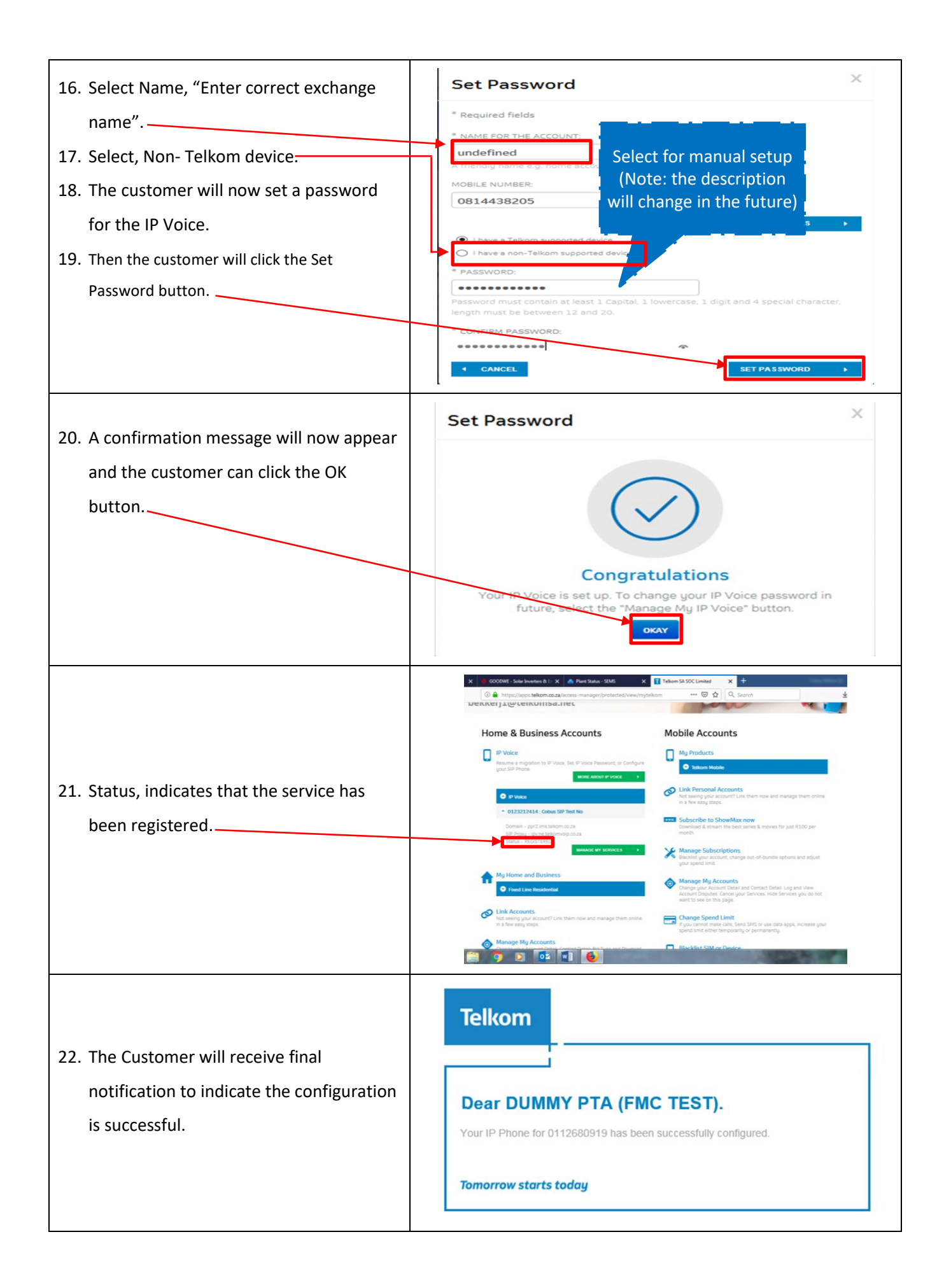

## 1. HOW TO SET UP D-LINK DWR-956 ROUTER

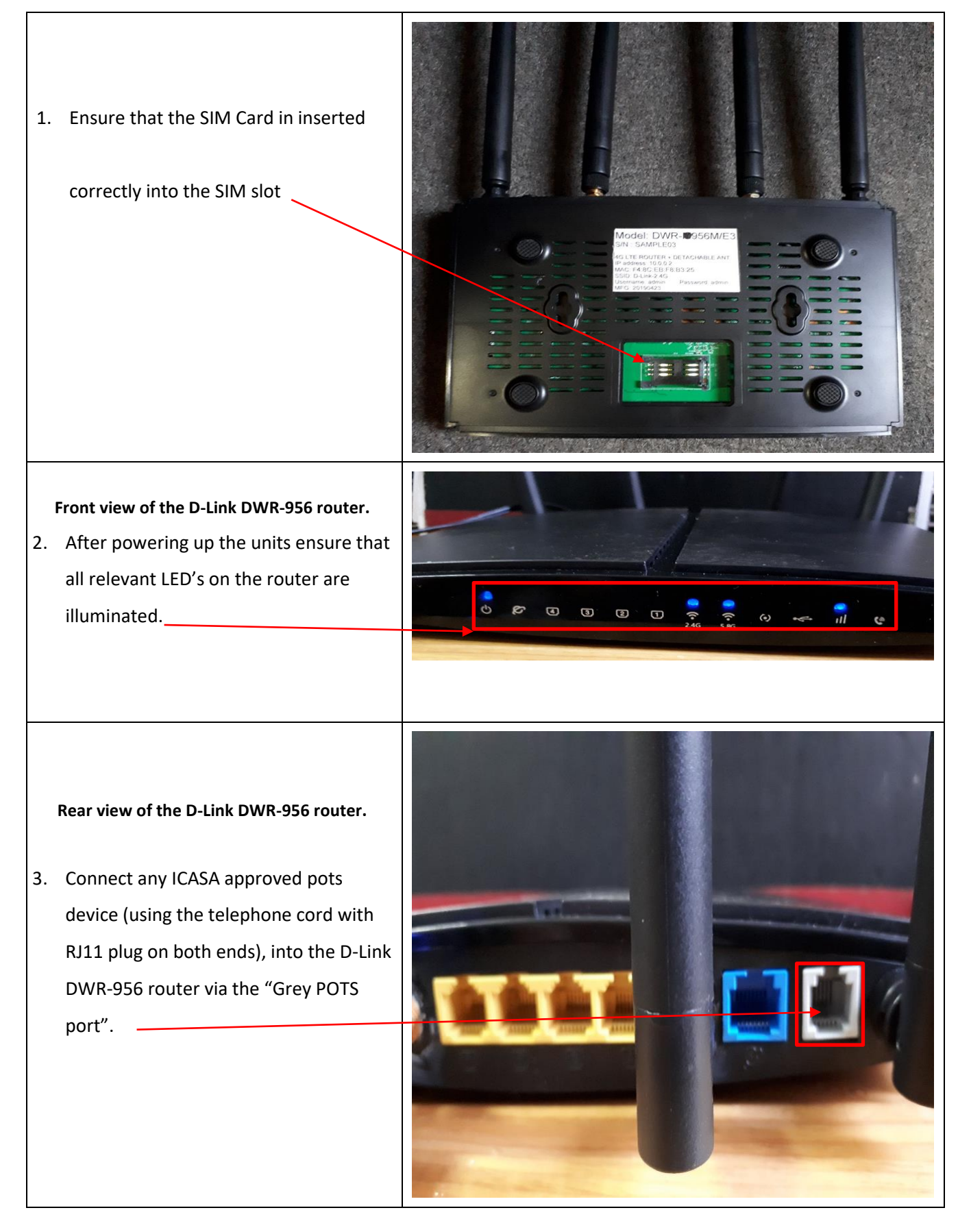

## 2. D-LINK MODEM SETUP

|    | New modem log in page:                      | G Google X D-Link Gateway X +                                                                                                    |
|----|---------------------------------------------|----------------------------------------------------------------------------------------------------|
|    |                                             |                                                                                                    |
| 1. | Click cancel to disable auto configuration  | Quick Setup                                                                                                    |
|    |                                             | Quick Setup                                                                                                    |
|    |                                             | step1 → step2 → step3 → step4 → step5 → step6 → step7 → step8 → step9      Please select which WAN interface to use 3G/4G or Ethernet WAN |
|    |                                             | then c ick the 'test' button to detect if the hardware interface is correctly connected.                                                  |
|    |                                             | Select Interface Type: ETH -                                                                                                    |
|    |                                             | Suitados Tradit Tradit Tradit                                                                                                    |
|    |                                             |                                                                                                    |
|    |                                             |                                                                                                    |
|    |                                             |                                                                                                    |
|    |                                             | Copyright © D-Link Technology Co.,LTD. 2018. All Rights Reserved.                                                                         |
|    |                                             | Google X D-Link Gateway X +                                                                                                    |
|    |                                             | (←) → C* ŵ ① # 10.0.0.2/index.html 110% … ♡ ☆ Q. Search                                                                                   |
|    |                                             | D-LINK DWR-956M Home Gateway                                                                                                    |
|    |                                             | Quick Setup                                                                                                    |
|    |                                             | step1 <> step2 <> step3 <> step4 <> step5 <> step6 <> step7 <> step8 <> step8         Please select which WAN interface to use 3t         |
| 2. | Click on "Yes", to change the default       | then click the 'test' button to detect if the har<br>A Default password is not safe, do you want to continue using it?                    |
|    | password settings.                          | Select interface Type: ETH  Cancel Test Not Yes No                                                                                        |
|    |                                             |                                                                                                    |
|    |                                             |                                                                                                    |
|    |                                             |                                                                                                    |
|    |                                             |                                                                                                    |
|    |                                             | Copylight & U-Link Herlinsopy Co. LLU. 2016. All hydris Heserved.                                                                         |
|    |                                             | 🎯 Google X 🕊 GOODWE - Solar Inverters & En X ○ BROOD X                                                                                    |
|    |                                             |                                                                                                    |
|    |                                             | Status                                                                                                    |
| 3. | Select Management.                          | Quick Setup         Account Management - Passwords           > Basic Setup                                                                |
| 4. | Under Accounts management, select,          | Applications     Note: Password cannot contain a space.     Minnagement     Keboot     Username: admin                                    |
|    | "Passwords"                                 | Settings     Update Software     Lite Fota     New Password:                                                                              |
| 5. | Change the User name and password, click on | Account Management     Passwords     Confirm Password:                                                                                    |
|    | "apply"                                     | Apply Refresh     Tools                                                                                                    |
|    |                                             |                                                                                                    |
|    |                                             |                                                                                                    |
|    |                                             |                                                                                                    |
|    |                                             | Copyright © D-Link Technology 1                                                                                                    |

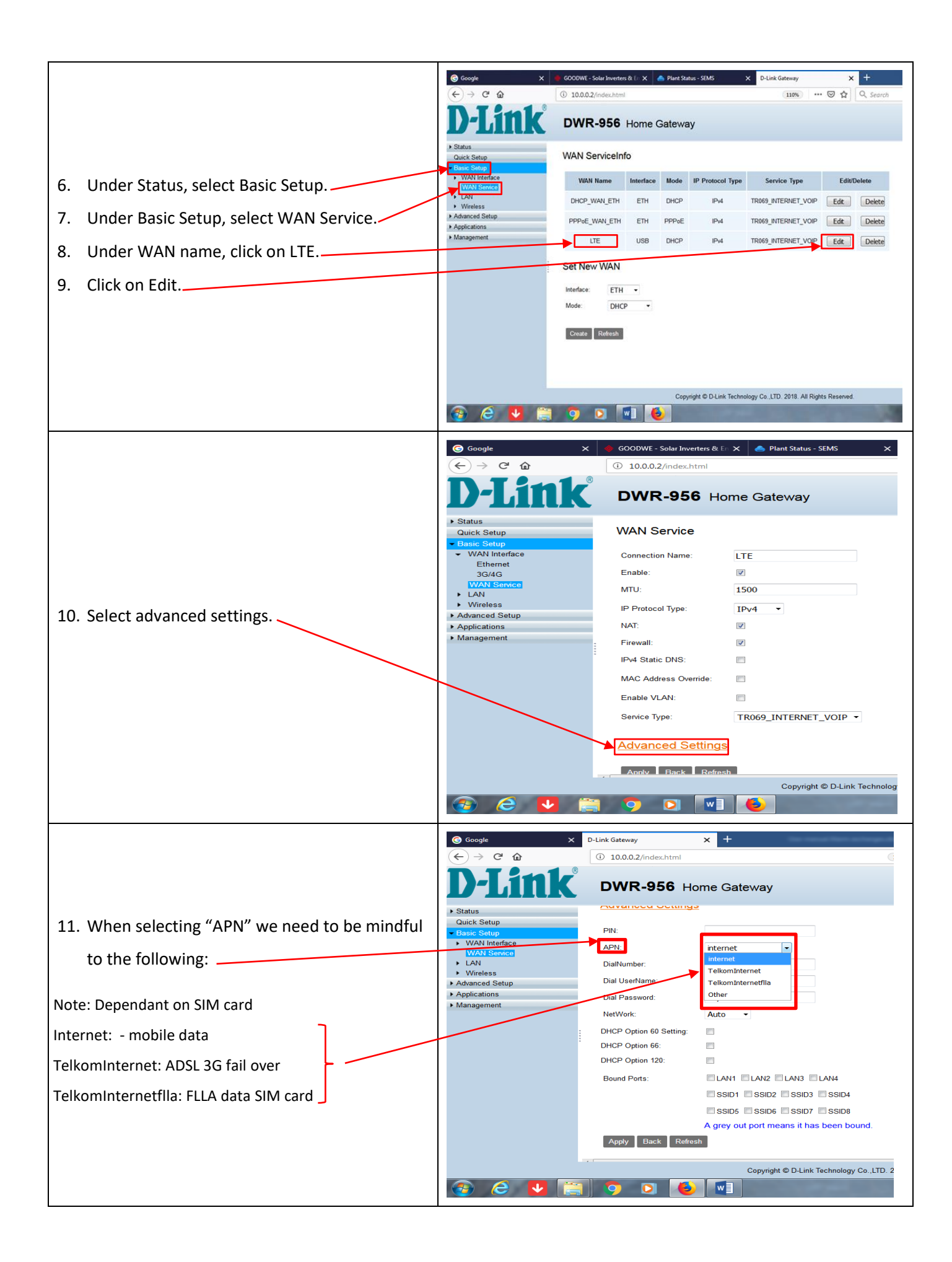

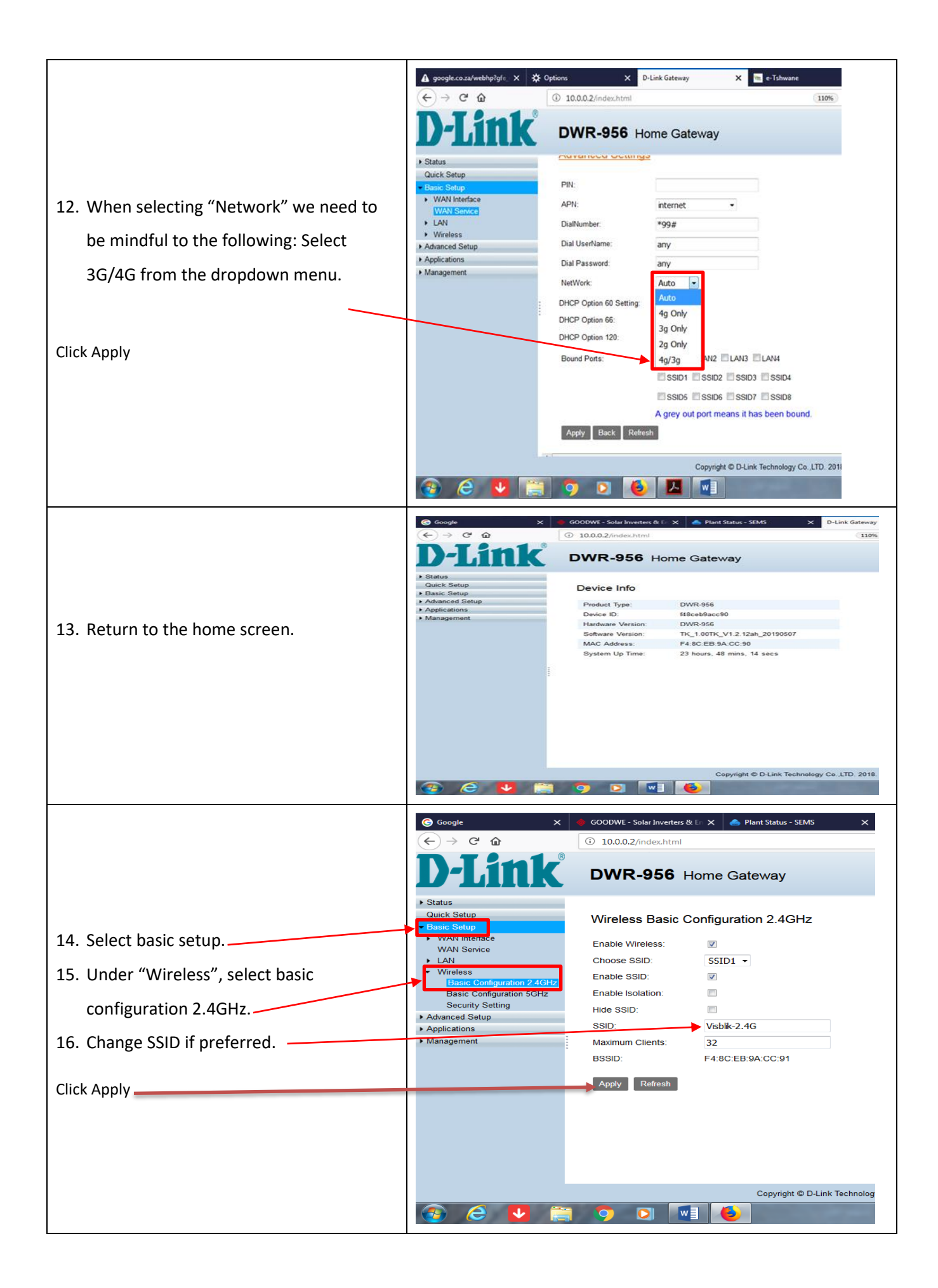

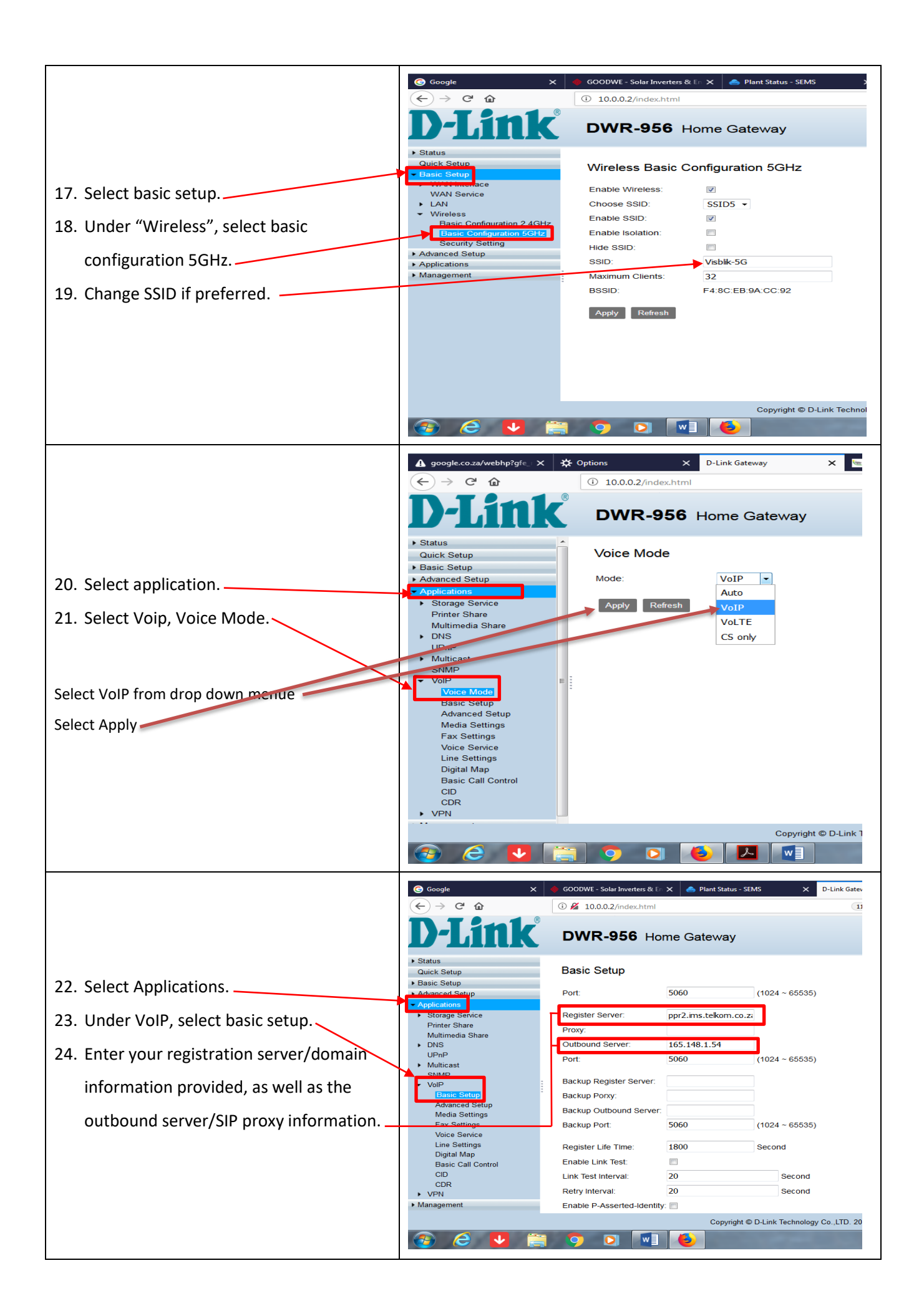

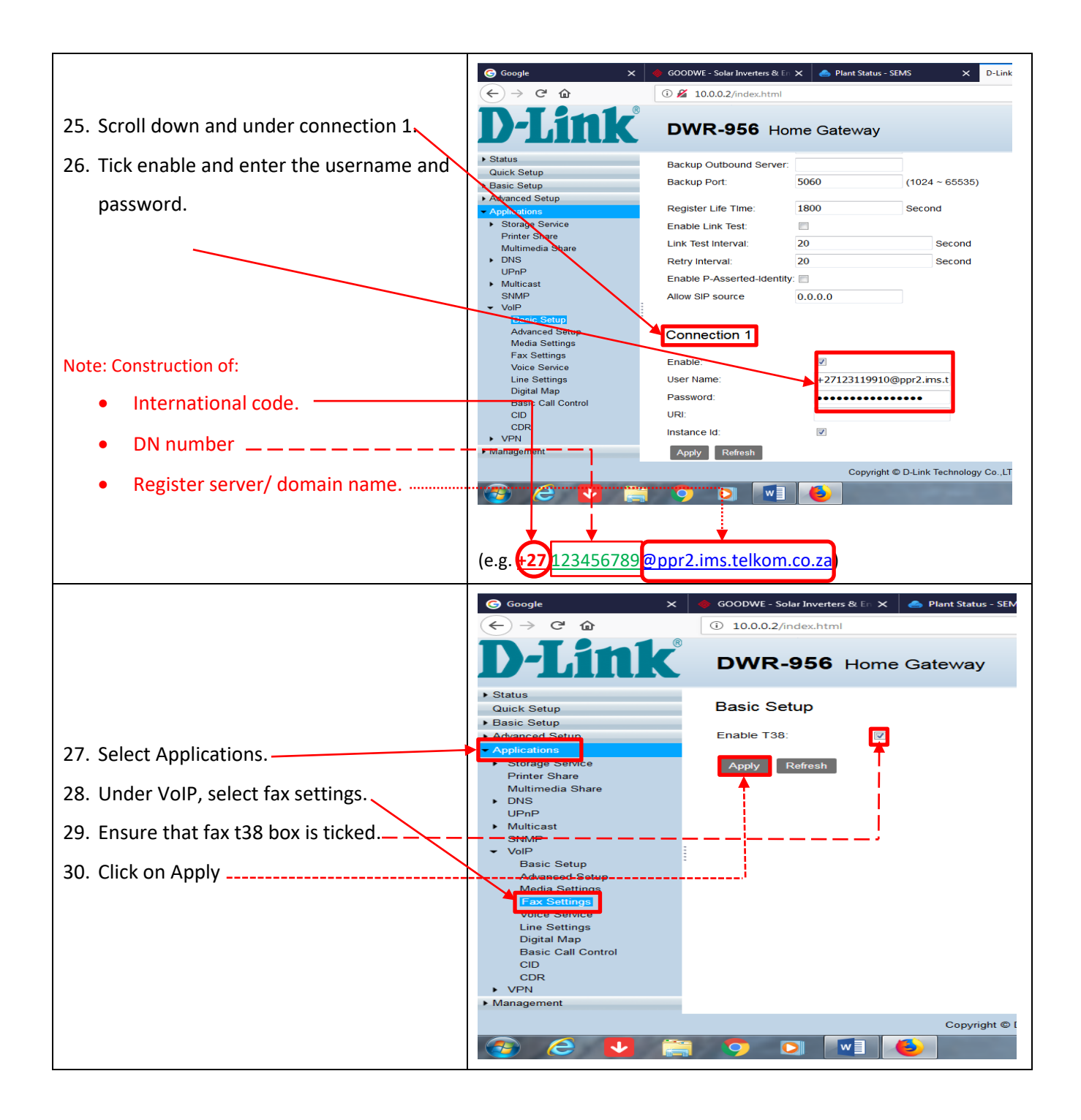

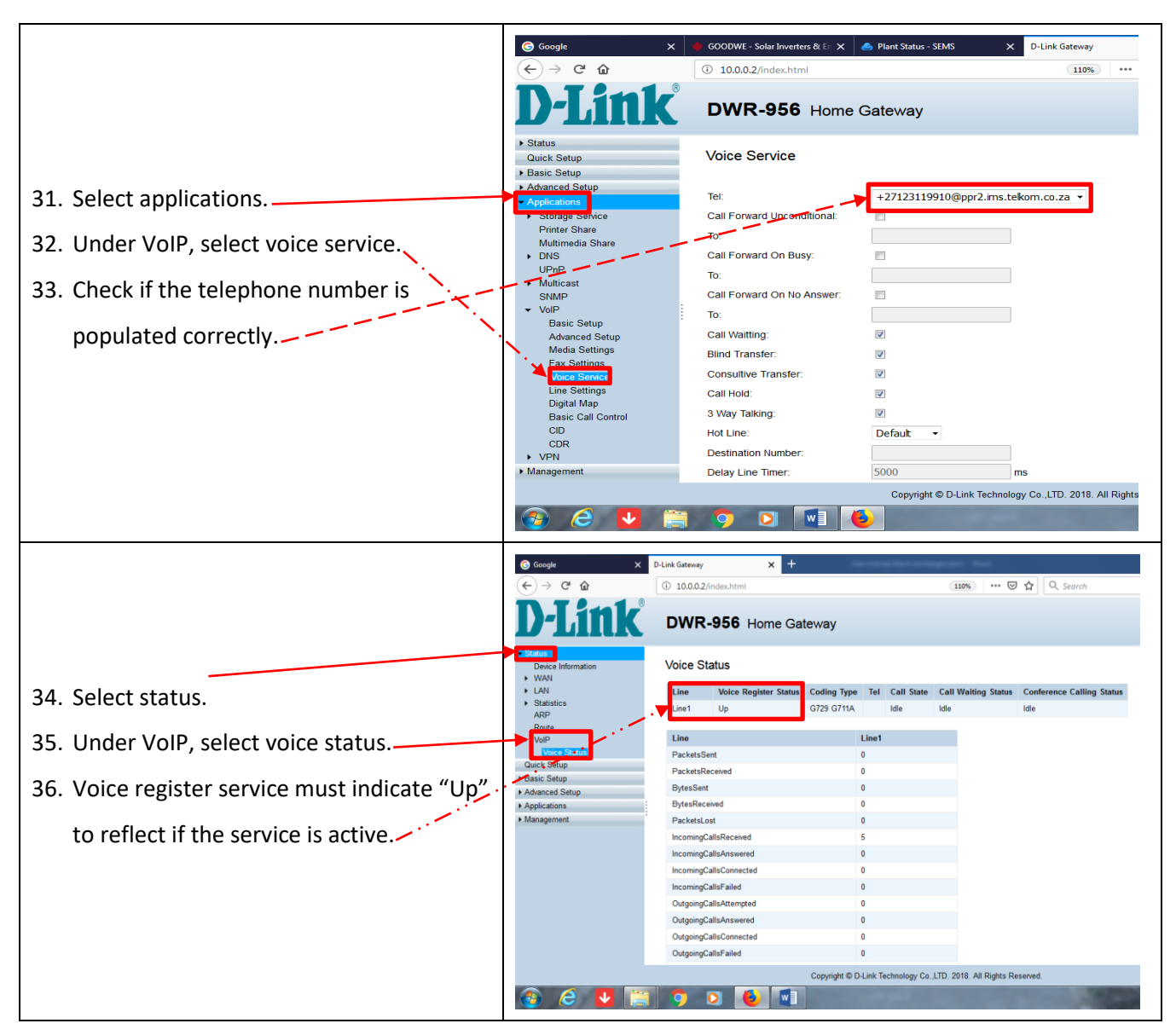

Congratulations your router is now set up for Voip